静岡県電子入札共同利用センター

入札情報サービス(PPI)の「入札予定/公告」から、「ICカード」認証「要」のファイル(説明文章 等)をダウンロードする為には、端末の電子入札システム利用設定が完了しており、かつ<u>「電子入札補助アプ</u> リ」の「許可URLリスト」に入札情報サービス(PPI)のURLを登録する必要があります。

|    | 静岡県      |                                     |                                                       |                               |                                                             | •               | 2020.09.27 12 | 2:00 🦳 🧿 ヘルプ  |   |
|----|----------|-------------------------------------|-------------------------------------------------------|-------------------------------|-------------------------------------------------------------|-----------------|---------------|---------------|---|
|    | 入札情報システム | 入札予定/公告                             | 表示                                                    |                               |                                                             |                 | to            | ◎ > 入札予定/公告表: | 示 |
|    | トップページ   | 平成31年度 静岡県 交通<br>入札締切日              | 基盤部 熱海土木事<br>令和元-09-13 04:00                          | 奶所入札予定/<br>₽₩                 | 公告<br>開札予定日時                                                | 令和元-09-17       | 11:27 AM      |               | ^ |
|    | 発注見通し    | 案件名<br>工事箇所                         |                                                       |                               |                                                             |                 |               |               |   |
|    |          | 路線河川地区<br>工種                        | 建築一式工事                                                |                               | 予定価格(税抜き)<br>調査基準価格(税抜き)<br>最低制限係格(税抜き)                     |                 |               | -<br>-        |   |
|    |          | 入札方式<br>公告日又は指名通知日                  | 事後審査・価格競<br>令和元-08-22                                 | 争 (方法:電子                      | 入札)                                                         |                 |               |               |   |
|    |          | 参加申請書受付日時<br>確認通知書発行日時<br>入札書受付予定日時 | 令和元-08-23 09:00<br>令和元-08-30 09:00<br>令和元-09-12 09:00 | AM ~ 令禾<br>AM ~ 令禾<br>AM ~ 令禾 | D元-08-28 05:00 PM<br>D元-08-30 09:00 PM<br>D元-09-13 04:00 PM |                 |               |               |   |
|    |          | 評価項目名称<br>説明文書等                     |                                                       |                               | 放練ファイ                                                       | 山夕/林邨日~万        | IIRI          |               |   |
|    |          | 1<br>公告文書<br>2<br>位置図               |                                                       | <mark></mark>                 |                                                             | 1.pdf           | one           |               |   |
|    |          | 3 現場説明書                             |                                                       | 。<br>まで ウンロート 0000            | 000000000000000000000000000000000000000                     | 2.pdf           |               |               |   |
|    |          | 4 Hall Line                         |                                                       | 2 9 77                        | 1000000000000000000013016-0<br>10000000000000000013016-0    | 4.pdf<br>5.xlsx |               |               |   |
|    |          | 0 区面<br>7 様式等                       | ***                                                   | 0000                          | 00000000000000000000000000000000000000                      | 8.pdf<br>7.zip  |               |               |   |
|    |          |                                     |                                                       |                               |                                                             |                 |               |               |   |
| [  | IC カード」た | が <mark>「要」</mark> のファ              | イル(説明                                                 | 文章等)                          | をダウンロー                                                      | ードする<br>-       | 場合は、          | 「許可U R        | L |
| IJ | スト」に入札   | 情報サービス                              | (PPI) (                                               | のU R L                        | の登録か必要                                                      | そです。            |               |               |   |
|    | O        | 登録するURL                             | : https                                               | s://w                         | ww.ppi.c                                                    | als-s           | hiz.jp        |               |   |
|    |          |                                     |                                                       |                               |                                                             |                 |               |               |   |

## ◆「許可URLリスト」の登録方法

1. 許可URLリスト登録画面の表示

|                       | 許可URLリスト登録          | 許可URLリスト登録                                                       | ×            |      |
|-----------------------|---------------------|------------------------------------------------------------------|--------------|------|
| ଅ 🗳                   |                     | 非可されたサイトのURL<br>##Version 202008210000                           | ^            |      |
|                       | バージョン情報表示           | # # 文部科学省                                                        |              |      |
|                       | キャッシュコ削除            | https://www.ebid02.mext.go.jp<br>https://order.ebid02.mext.go.jp |              |      |
|                       |                     | # 農林水産省<br>https://www.maff-ebic.go.jp                           |              |      |
| 2                     | ログ参照                | https://acc.matf-ebic.go.jp<br>https://bid.matf-ebic.go.jp       |              |      |
| en 🎽 📈 🚺              |                     | #国土文連省<br>https://e2odwe-bisc.go.jp                              |              |      |
|                       | 終了                  | http://e2ppiw01e-bisc.go.jp<br>https://e2ppiw01e-bisc.go.jp      |              |      |
|                       |                     | https://e2accUle-bisc.go.p<br> #Rt38:/>                          | ~            |      |
| 🧖 🔨 📥                 | 🐜 🗉 🕼 Δ 15:06 🛃     |                                                                  |              |      |
|                       | 2020/06/16 <b>3</b> |                                                                  |              |      |
|                       |                     | ;                                                                | ê ha         |      |
|                       |                     | 1                                                                | 1] 路余        |      |
|                       |                     |                                                                  |              |      |
|                       |                     |                                                                  |              |      |
|                       |                     |                                                                  |              |      |
| ①タスクトレ                | ~イから、非表示となってい       | るアイコンを表示(^^                                                      | とクリック)、      |      |
| ○<br>「 示 フ <b>1</b> + | 「特明マプリ」マノーン         | ナナカリッカレイ「示                                                       | フォガ始時マプリーの   | .) - |
| ②「竜士八忄                | L禰助アノリ」アイユン 💋       | を <u>有クリツク</u> して、「竜・                                            | 十八礼補助 / ノリ」の | メニ   |
| ューを起動                 | します                 |                                                                  |              |      |
|                       |                     |                                                                  |              |      |
| ③「電子入札                | L補助アプリ」のメニューの       | □許可URLリスト登録                                                      | 〟」をクリックします。  |      |
|                       |                     |                                                                  |              |      |
|                       |                     |                                                                  |              |      |

静岡県電子入札共同利用センター

## 2. 入札情報サービス(PPI)のURLの登録。

○登録するURL

https://www.ppi.cals-shiz.jp

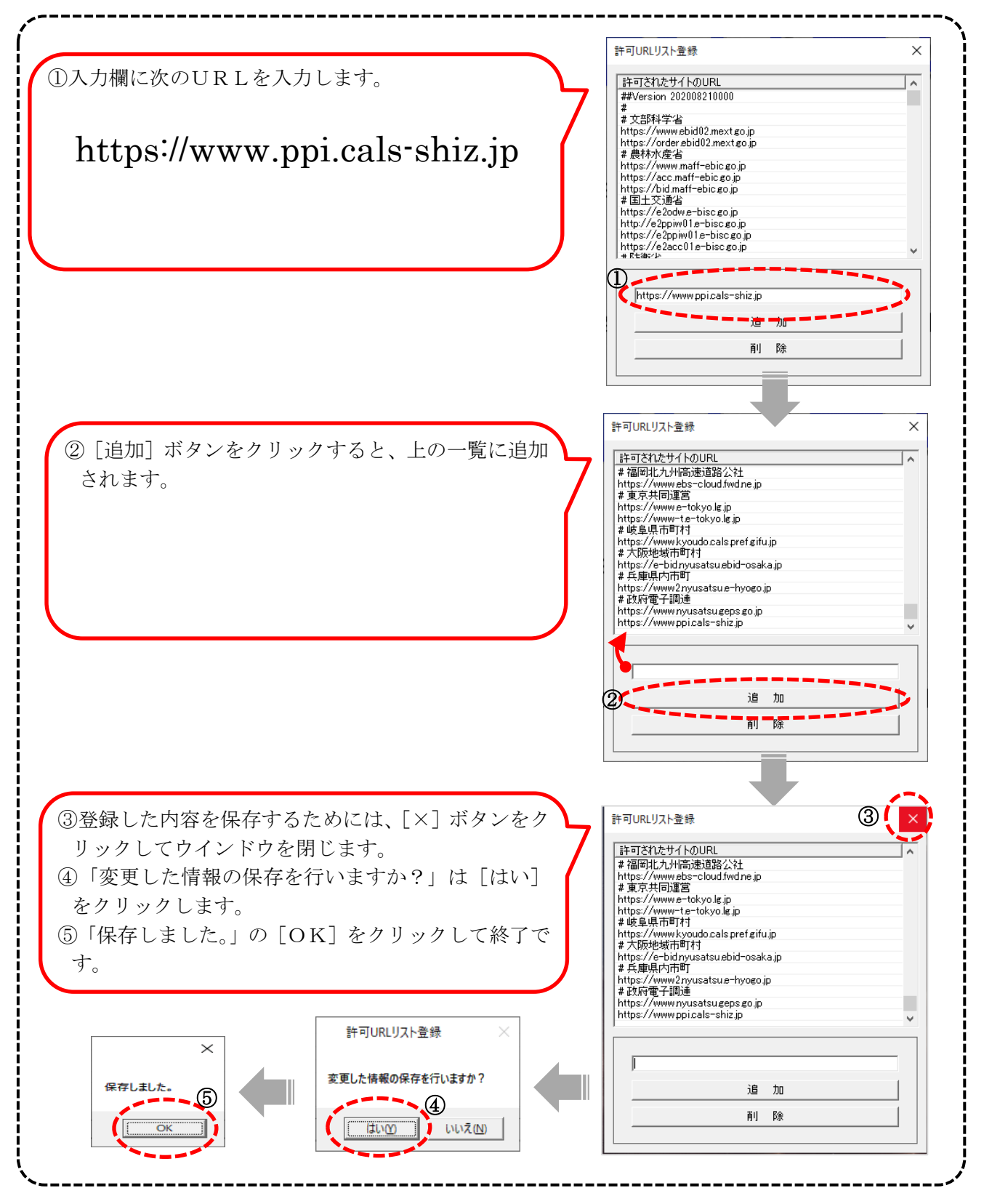

作業は以上となります。ご協力ありがとうございました。